# **CLASSIFICAÇÃO DO CADASTRO**

**PASSO 1:** Considerando o sistema Infokaw já instalado em seu computador , clicar no ícone conforme ilustrado abaixo:

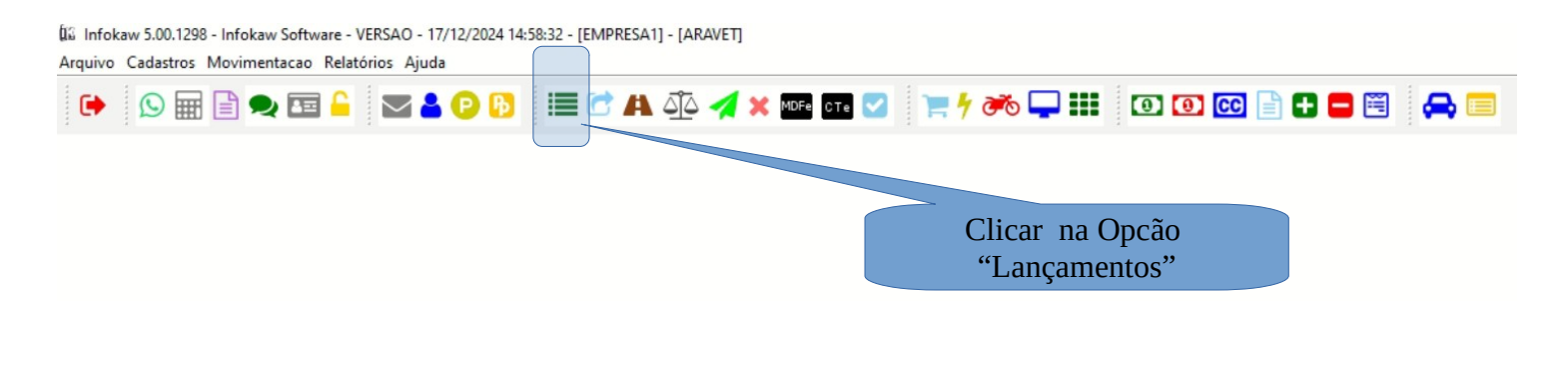

| IIJ Infokaw 5.00.1298 - Infokaw Software - VERSAO - 17/12/2024 14:58:32 - [EMPRESA1] - [ARAVET] - Arquivo Cadastros Movimentacao Relatórios Ajuda |                                                                 |      |          |              |             |         |        |             |           |      |                |                   | -       | o x           |        |                   |        |           |
|----------------------------------------------------------------------------------------------------|-----------------------------------------------------------------|------|----------|--------------|-------------|---------|--------|-------------|-----------|------|----------------|-------------------|---------|---------------|--------|-------------------|--------|-----------|
|                                                                                                    | 🕒 🕒 📰 🔓 🗣 🖼 🔓 😳 🚯 🧮 🖱 🗛 🕸 🚀 🗙 🏧 🖬 💟 🐂 1⁄7 🚧 🖵 🎫 💷 💽 💽 💽 🔛 🚍 🚍 🚍 |      |          |              |             |         |        |             |           |      |                |                   |         |               |        |                   |        |           |
| X                                                                                                    |                                                                 |      |          |              |             |         |        |             |           |      |                |                   |         |               |        |                   |        |           |
| Pes                                                                                                    | Pesquisi :                                                      |      |          |              |             |         |        |             |           |      |                |                   |         |               |        |                   |        |           |
| Período: 27/01/25 💌 a 27/01/25 💌 N. Ctrl: N.Docto: Transação: 96 🗟 Cli/Forn: 101 🗟 CONSUMIDOR                                                     |                                                                 |      |          |              |             |         |        |             |           |      |                |                   |         |               |        |                   |        |           |
| CONTROL # 0000002146 - TPL-1_NFe/NFCe NIMERO:000007205 - [ 100 - Sutorizado o uso da NF-e ] 1 022 880                                             |                                                                 |      |          |              |             |         |        |             |           |      |                |                   |         |               |        |                   |        |           |
|                                                                                                    | s                                                               | CS   | трі      | Controle     | Nº NE/Docto |         | Filial | Emissão     | #1D       | Cód  | <u>,</u>       | Nome Destinatário |         |               | Cód    | Vendedor          | Trans  | Descr     |
| 1                                                                                                    |                                                                 | 100  | 1        | 2146         | 7205        |         | 1      | 27/01/2025  | 1         | 101  | CONSUMIDOR     | Home Destination  |         | 60,49         | 1277   | ARAVET CLINICA    | 96     | NE PARAN  |
| 2                                                                                                    |                                                                 | 100  | 1        | 2145         | 7204        |         | 1      | 27/01/2025  | 1         | 101  | CONSUMIDOR     |                   |         | 50,81         | 1277   | ARAVET CLINICA    | 96     | NF PARAN. |
| 3                                                                                                    |                                                                 | 100  | 1        | 2144         | 7203        |         | 1      | 27/01/2025  | 1         | 101  | CONSUMIDOR     |                   |         | 105,26        | 1277   | ARAVET CLINICA    | 96     | NF PARAN. |
| 4                                                                                                    |                                                                 | 0    | 1        | 2143         | 1           |         | 1      | 27/01/2025  | 1         | 101  | CONSUMIDOR     |                   |         | 105,26        | 1277   | ARAVET CLINICA    | 111    | PEDIDO    |
| 5                                                                                                    |                                                                 | 100  | 1        | 2142         | 7202        |         | 1      | 27/01/2025  | 1         | 101  | CONSUMIDOR     |                   |         | 69,04         | 1277   | ARAVET CLINICA    | 96     | NF PARAN. |
| 6                                                                                                    |                                                                 | 11   | 1        | 2141         | 7204        |         | 1      | 27/01/2025  | 1         | 101  | CONSUMIDOR     |                   |         | 69,04         | 1277   | ARAVET CLINICA    | 96     | NF PARAN. |
| 7                                                                                                    |                                                                 | 11   | 1        | 2140         | 2140        |         | 1      | 27/01/2025  | 1         | 101  | CONSUMIDOR     |                   |         | 140,00        | 152    | VENDEDOR          | 28     | VENDA BA  |
| 8                                                                                                    |                                                                 | 100  | 1        | 2139         | 7201        |         | 1      | 27/01/2025  | 1313      | 1301 | LUCILENE DOS S | ANTOS             |         | 89,32         | 1277   | ARAVET CLINICA    | 96     | NF PARAN. |
| 9                                                                                                    |                                                                 | 6    | 1        | 2138         | 2138        |         | 1      | 27/01/2025  | 1469      | 1429 | NATALIA DOLCI  |                   |         | 1.216,50      | 152    | VENDEDOR          | 28     | VENDA BA  |
| 10                                                                                                    |                                                                 | 100  | 1        | 2137         | 7200        |         | 1      | 27/01/2025  | 1         | 101  | CONSUMIDOR     |                   |         | 170,00        | 1277   | ARAVET CLINICA    | 96     | NF PARAN. |
| 11                                                                                                    |                                                                 | 11   | 1        | 2136         | 2136        |         | 1      | 27/01/2025  | 1         | 101  | CONSUMIDOR     |                   |         | 645,81        | 152    | VENDEDOR          | 28     | VENDA BA  |
| 12                                                                                                    |                                                                 | 100  | 1        | 2135         | 7199        |         | 1      | 27/01/2025  | 1         | 101  | CONSUMIDOR     |                   |         | 195,60        | 1277   | ARAVET CLINICA    | 96     | NF PARAN. |
| 13                                                                                                    |                                                                 | 100  | 1        | 2134         | 7198        |         | 1      | 27/01/2025  | 1         | 101  | CONSUMIDOR     |                   |         | 75,77         | 1277   | ARAVET CLINICA    | 96     | NF PARAN. |
| 14                                                                                                    |                                                                 | 100  | 1        | 2133         | 7197        |         | 1      | 27/01/2025  | 1         | 101  | CONSUMIDOR     |                   |         | 75,77         | 1277   | ARAVET CLINICA    | 96     | NF PARAN  |
| 15                                                                                                    |                                                                 | 100  | 1        | 2131         | 7196        |         | 1      | 27/01/2025  | 1         | 101  | CONSUMIDOR     |                   |         | 61.78         | 1277   | ARAVET CLINICA    | 96     | NF PARAN. |
|                                                                                                    |                                                                 |      |          |              |             |         |        |             |           |      |                | Clicar            | no Botã | ίο            |        |                   |        |           |
|                                                                                                    |                                                                 |      |          |              |             |         |        |             |           |      |                | "+ 1              | Balcão" |               |        |                   |        |           |
|                                                                                                    |                                                                 |      |          |              |             |         |        |             |           |      |                | · 4               | Daicao  |               |        |                   |        | ~         |
|                                                                                                    | <                                                               |      |          |              |             |         |        |             |           |      |                |                   |         |               |        |                   |        | <u> </u>  |
|                                                                                                    | • •                                                             | •    | <b>N</b> | 🗒 Idem 🔂 Con | trole       |         |        |             |           |      |                |                   |         |               |        | Registros p       | Pagina | a: 20 ~ 1 |
|                                                                                                    | Novo                                                            | Lcto | -        | NFC-e + Bal  | cão         | ar Lcto | n n    | eletar Lcto | O Ver Ite | ens  | a Agrupar Leto | Conferência       | E-mail  | WahtsAnn ar o | Wir    | idows             |        |           |
|                                                                                                    |                                                                 |      |          |              |             |         | 80     |             | -         |      | a              |                   |         | Acesse Co     | nfigur | ações para ativar | o Wind |           |

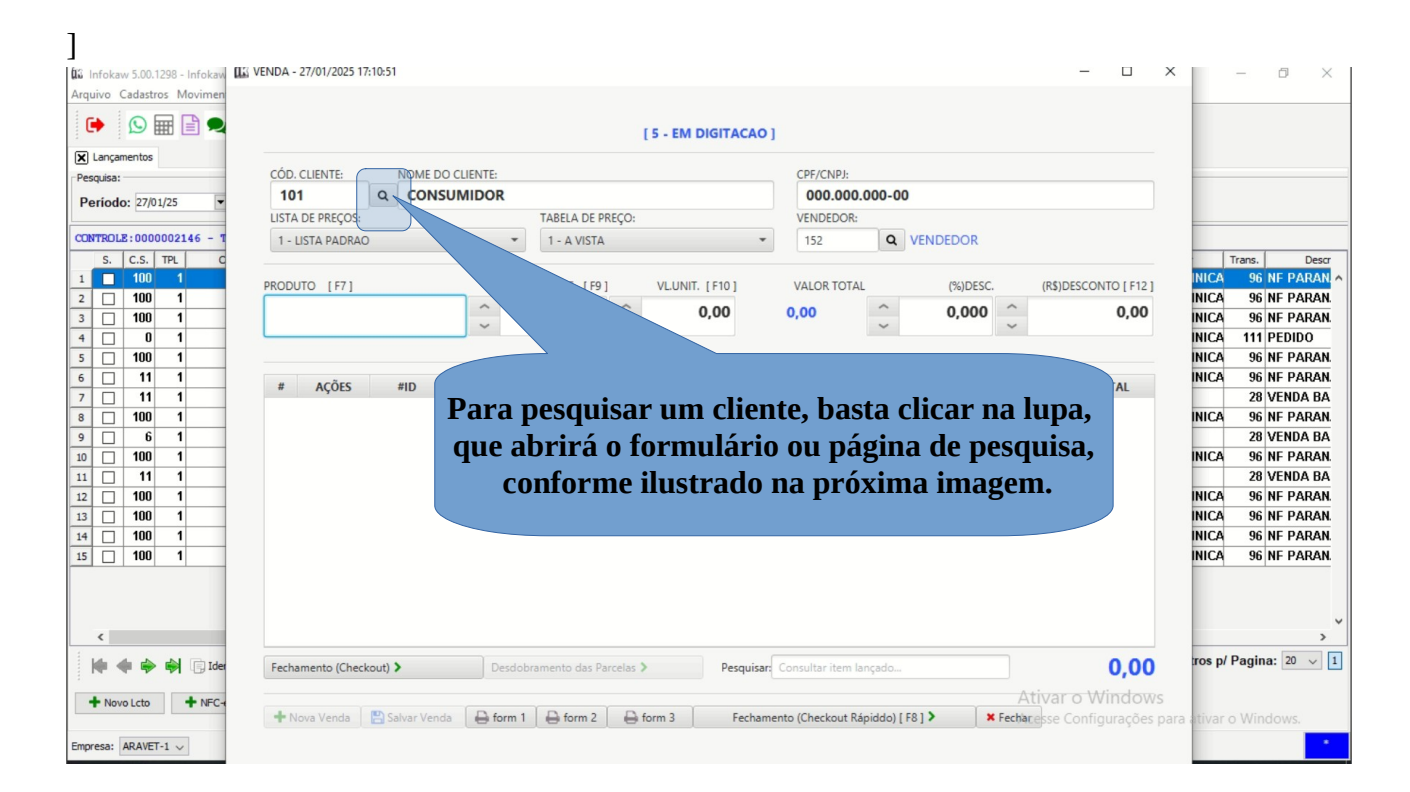

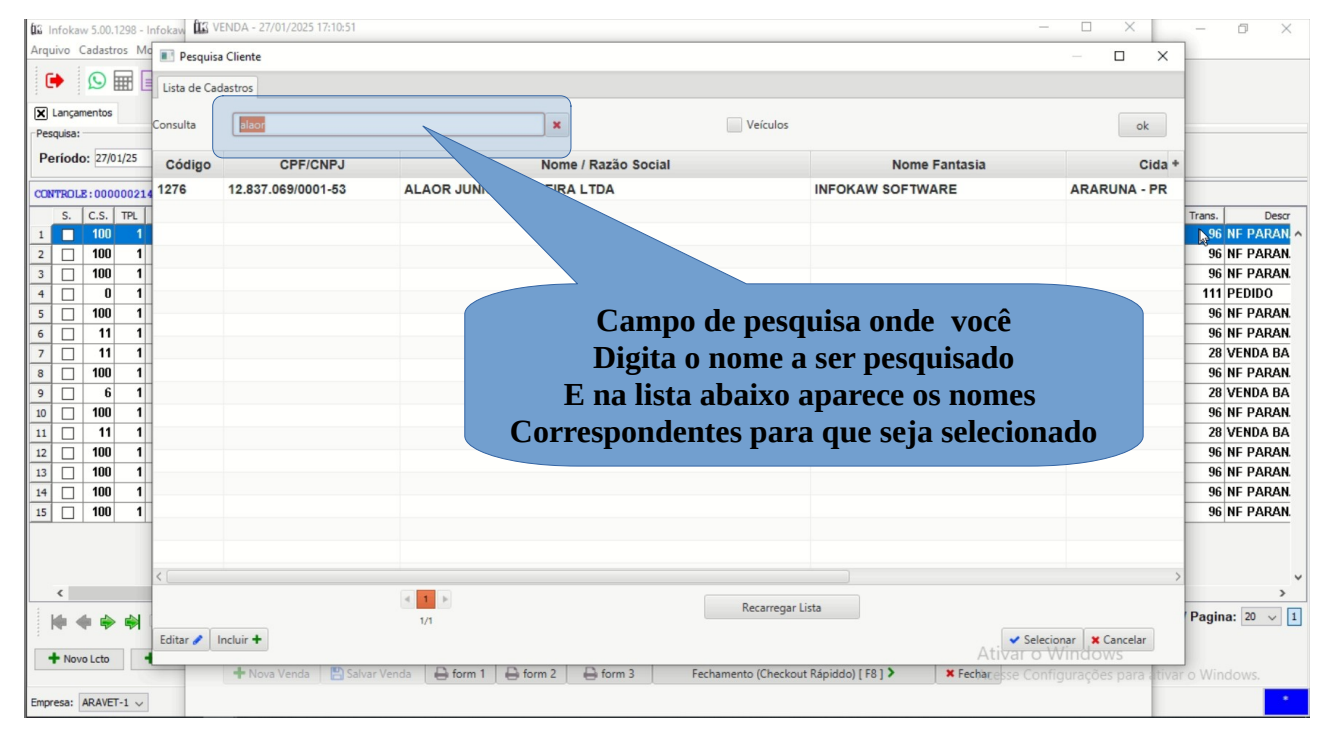

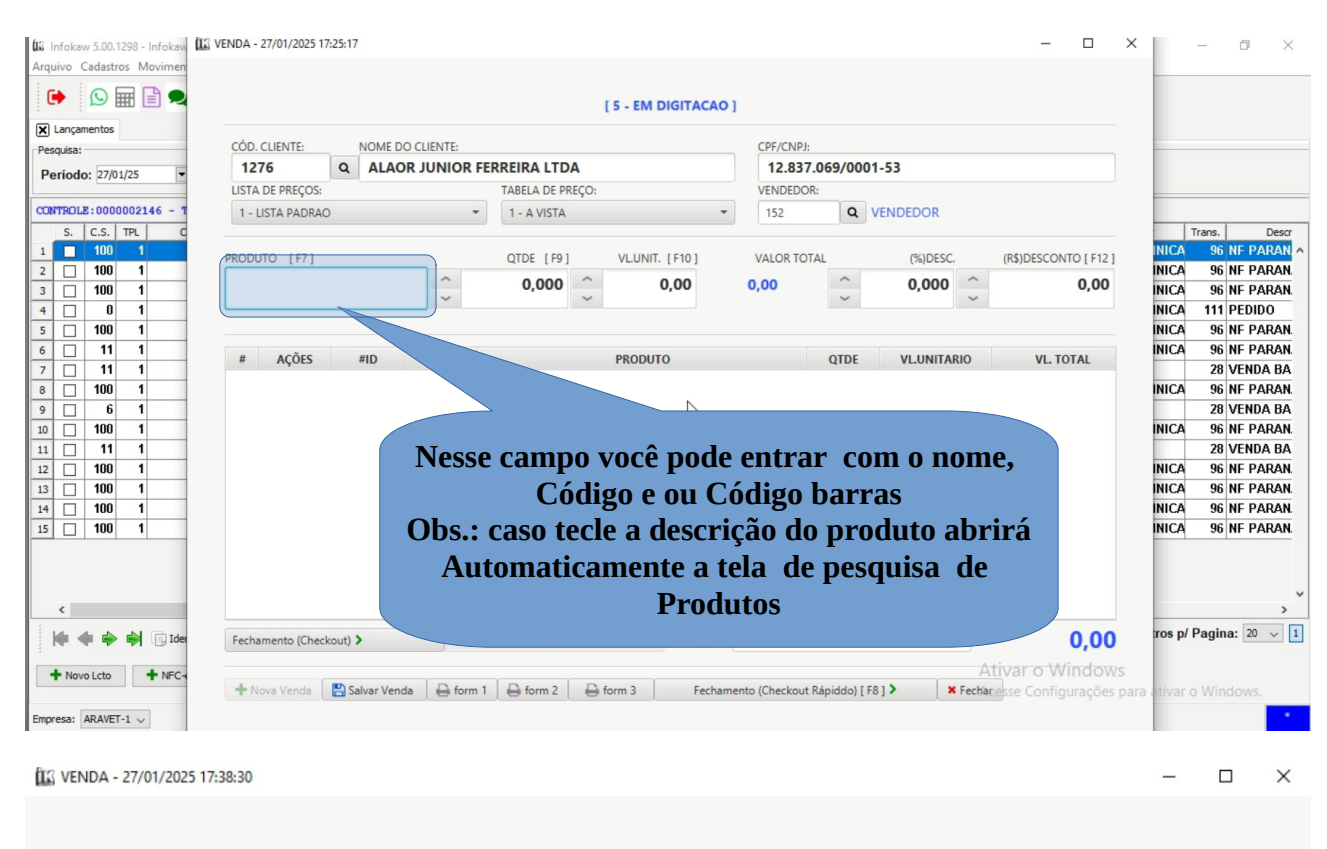

#### [ 5 - EM DIGITACAO ]

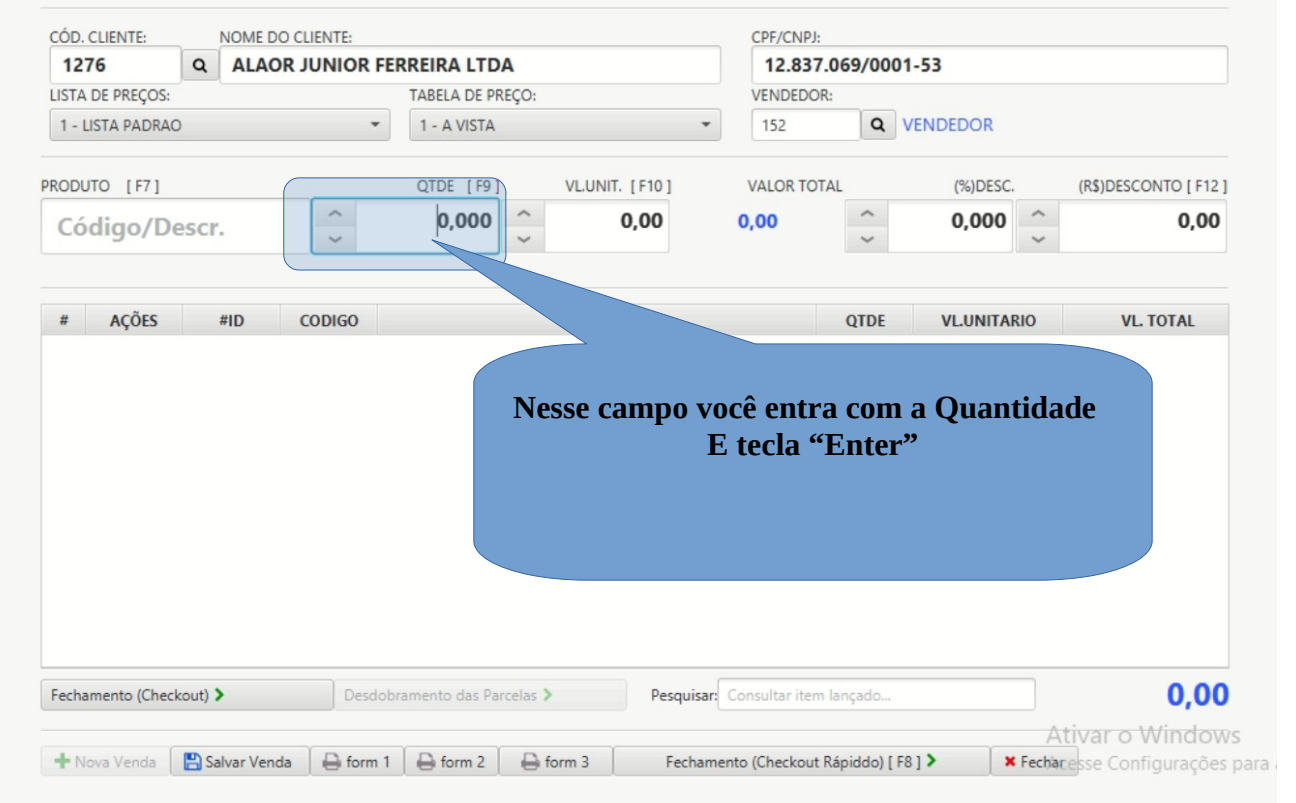

|                                                                                                    |                                                                                                    |                                                                                                    | [ F - F                                                                                                    | M DIGITACAO                                                                                                    |                                                                                                    |                                                                              |                                                                                                    |                                                                    |         |
|----------------------------------------------------------------------------------------------------|----------------------------------------------------------------------------------------------------|----------------------------------------------------------------------------------------------------|----------------------------------------------------------------------------------------------------|----------------------------------------------------------------------------------------------------|----------------------------------------------------------------------------------------------------|------------------------------------------------------------------------------|----------------------------------------------------------------------------------------------------|--------------------------------------------------------------------|---------|
|                                                                                                    |                                                                                                    |                                                                                                    |                                                                                                    |                                                                                                    |                                                                                                    |                                                                              |                                                                                                    |                                                                    |         |
| có                                                                                                    | CÓD. CLIENTE: CPF/CNPJ:                                                                                                    |                                                                                                    |                                                                                                    |                                                                                                    |                                                                                                    |                                                                              |                                                                                                    |                                                                    |         |
| 01/25 V                                                                                                    | STA DE PREÇOS:                                                                                                    | T                                                                                                    | ABELA DE PREÇO:                                                                                                    |                                                                                                    | VENDEDOR                                                                                                    | :                                                                            |                                                                                                    |                                                                    |         |
| 1                                                                                                    | - LISTA PADRAO                                                                                                    | •                                                                                                    | 1 - A VISTA                                                                                                    | •                                                                                                    | 152                                                                                                    | Q VE                                                                         | NDEDOR                                                                                                 |                                                                    | 1-      |
|                                                                                                    |                                                                                                    |                                                                                                    |                                                                                                    | NIT [ 510 ]                                                                                                    | VALOP TOT                                                                                                    |                                                                              | (%)DESC                                                                                                |                                                                    | 1 Tr    |
| PRO 0                                                                                                    |                                                                                                    | ^                                                                                                    | 1.000                                                                                                    | 26.79                                                                                                    | 26.79                                                                                                    | ~                                                                            | 0.000 ^                                                                                                | 0.00                                                               |         |
| 0                                                                                                    |                                                                                                    | ~                                                                                                    | ~                                                                                                    |                                                                                                    |                                                                                                    | ~                                                                            | ~                                                                                                    | 0,00                                                               |         |
|                                                                                                    |                                                                                                    |                                                                                                    |                                                                                                    | 1 and 1 and |                                                                                                    |                                                                              |                                                                                                    |                                                                    |         |
| #                                                                                                    | # AÇÕES #ID                                                                                                    | CODIGO                                                                                                    | PRO                                                                                                    | OUTO                                                                                                    |                                                                                                    | QTDE                                                                         | <b>VLUNITARIO</b>                                                                                      | VL. TOTAL                                                          |         |
| 1                                                                                                    | C 000339                                                                                                    | 016381 RACA                                                                                                    | O DOG JUNIOR VEGETAIS                                                                                                    | 1KG (EMBALAGEM                                                                                                    | )                                                                                                    | 1,000                                                                        | 20,07                                                                                                  | 20                                                                 |         |
| 2                                                                                                    |                                                                                                    |                                                                                                    |                                                                                                    | DO MEDIO                                                                                                    |                                                                                                    | 1,000                                                                        | 26,79                                                                                                  | 26                                                                 |         |
|                                                                                                    |                                                                                                    |                                                                                                    |                                                                                                    | 110                                                                                                    |                                                                                                    |                                                                              |                                                                                                    |                                                                    |         |
|                                                                                                    | da V                                                                                                    | /enda"A                                                                                                    | PRAZO"                                                                                                    |                                                                                                    |                                                                                                    |                                                                              |                                                                                                    |                                                                    |         |
|                                                                                                    | 7                                                                                                    |                                                                                                    |                                                                                                    | -                                                                                                    |                                                                                                    |                                                                              |                                                                                                    |                                                                    |         |
|                                                                                                    |                                                                                                    |                                                                                                    |                                                                                                    | (                                                                                                    | Clicar A                                                                                                    | AQUI                                                                         | Para Fee                                                                                               | chamento                                                           |         |
|                                                                                                    |                                                                                                    |                                                                                                    |                                                                                                    |                                                                                                    | da                                                                                                    | i Venc                                                                       | la"A VIS                                                                                               | TA"                                                                |         |
|                                                                                                    |                                                                                                    |                                                                                                    |                                                                                                    |                                                                                                    |                                                                                                    |                                                                              |                                                                                                    |                                                                    |         |
|                                                                                                    |                                                                                                    |                                                                                                    |                                                                                                    |                                                                                                    |                                                                                                    |                                                                              |                                                                                                    | >                                                                  |         |
| Fee                                                                                                    | chamento (Checkout) >                                                                                                    | Desdobran                                                                                                    | ento das Parcelas >                                                                                                    | Pesquisar:                                                                                                    | Consultar iter                                                                                                    | do                                                                           |                                                                                                    | 46,86                                                              | gistros |
| + NFC-                                                                                                    |                                                                                                    |                                                                                                    |                                                                                                    |                                                                                                    |                                                                                                    |                                                                              |                                                                                                    |                                                                    |         |
|                                                                                                    |                                                                                                    |                                                                                                    |                                                                                                    |                                                                                                    |                                                                                                    |                                                                              |                                                                                                    |                                                                    |         |
|                                                                                                    | No Fe<br>A PRAZ                                                                                                    | echament<br>O abre a                                                                                                    | o da Vend<br>pagina ab                                                                                                    | a<br>aixo                                                                                                    |                                                                                                    |                                                                              |                                                                                                    |                                                                    |         |
| 18 - Infokaw 🌃 VENDA -<br>Movimen                                                                                                    | No Fe<br>A PRAZ                                                                                                    | echament<br>O abre a                                                                                                    | o da Vend<br>pagina ab                                                                                                    | a<br>aixo                                                                                                    |                                                                                                    |                                                                              |                                                                                                    | - 0                                                                | ×       |
| 18 - Infokaw 🕮 VENDA -<br>Movimen                                                                                                    | <b>No Fe</b><br><b>A PRAZ</b><br>28/01/2025 07:49:22                                                                                                    | echament<br>O abre a                                                                                                    | o da Vend<br>pagina ab                                                                                                    | a<br>aixo                                                                                                    |                                                                                                    |                                                                              |                                                                                                    |                                                                    | ×       |
| 18 - Infokavy<br>Movimen                                                                                                    | No Fe<br>A PRAZ                                                                                                    | echament<br>O abre a                                                                                                    | o da Venda<br>pagina ab                                                                                                    | a<br>aixo                                                                                                    | esse ca                                                                                                    |                                                                              |                                                                                                    |                                                                    | ×       |
| 18 - Infokaw<br>Movimen                                                                                                    | 28/01/2025 07:49:22                                                                                                    | echament<br>O abre a                                                                                                    | co da Venda<br>pagina ab                                                                                                    | a<br>aixo<br>1- N                                                                                                    | esse ca                                                                                                    | mpo o                                                                        | entrar co                                                                                              |                                                                    | ×       |
| 18 - Infokaw IIS VENDA -<br>Movimen<br>IIII Q<br>CÓD.<br>25 V 12                                                                                                    | 28/01/2025 07:49:22                                                                                                    | Chament<br>O abre a                                                                                                    | co da Venda<br>pagina ab                                                                                                    | a<br>aixo<br>1- N<br>C                                                                                                    | esse ca<br>ódigo                                                                                                    | impo (<br>da Co                                                              | entrar co<br>ndição d                                                                                  |                                                                    | ×       |
| III - Infokaw<br>Movimen<br>IIII Q<br>IIII Q<br>I                                                                                                    | 28/01/2025 07:49:22                                                                                                    | echament<br>O abre a<br>AMENTO (CKECKOUT)<br>28                                                                                                    | co da Venda<br>pagina ab                                                                                                    | a<br>aixo<br>I- N<br>C                                                                                                    | esse ca<br>ódigo<br>Pa                                                                                                    | impo (<br>da Co<br>agamo                                                     | entrar co<br>ndição d<br>ento                                                                          | ×<br>m o<br>e                                                      | ×       |
| Ale - Infokaw<br>Movimen<br>CÓD.<br>25<br>USTA                                                                                                    | A PRAZ                                                                                                    | Chament<br>O abre a<br>AMENTO (CKECKOUT)<br>28<br>ereço do Cliente Manu                                                                                                    | co da Venda<br>pagina ab                                                                                                    | a<br>aixo<br>I- N<br>C                                                                                                    | esse ca<br>ódigo<br>Pa                                                                                                    | mpo d<br>da Co<br>agamo                                                      | entrar co<br>ndição d<br>ento                                                                          |                                                                    | ×       |
| Ale - Infokaw<br>Movimen<br>CóD.<br>25 •<br>L Co<br>PRODI                                                                                                    | CLIE<br>CLIE<br>Transação:<br>LUSTA<br>LUSTA                                                                                                    | Chament<br>O abre a<br>AMENTO (CKECKOUT)<br>28<br>ereço do Cliente Mani<br>AVEN                                                                                                    | co da Venda<br>pagina ab                                                                                                    | a<br>aixo<br>I- N<br>C                                                                                                    | esse ca<br>ódigo<br>Pa                                                                                                    | impo d<br>da Co<br>agamo                                                     | entrar co<br>ndição d<br>ento                                                                          |                                                                    | ×       |
| Ale - Infokaw<br>Movimen<br>CóD.<br>IS<br>CóD.<br>ISTA<br>I - L<br>PRODU                                                                                                    | CLIE<br>CLIE<br>Transação:<br>USTA<br>LISTA<br>LIST | Chament<br>O abre a<br>AMENTO (CKECKOUT)<br>28<br>ereço do Cliente Man<br>541                                                                                                    | COODOCOCOO STATUS [5]                                                                                                    | a<br>aixo<br>I- N<br>BAL                                                                                                    | esse ca<br>ódigo<br>Pa                                                                                                    | mpo d<br>da Co<br>agame                                                      | entrar co<br>ndição d<br>ento                                                                          | × 0<br>e NTO [F12]                                                 |         |
| A Infokaw<br>Movimen<br>CÓD.<br>IS<br>CÓD.<br>IS<br>CÓD.<br>ISTA<br>I-L<br>PRODU<br>01                                                                                                    | CLIE<br>CLIE<br>Transação:<br>LISTA<br>LISTA<br>UTO<br>S4                                                                                                    | Chament<br>O abre a<br>AMENTO (CKECKOUT)<br>28<br>ereço do Cliente Mani<br>541                                                                                                    | co da Venda<br>pagina ab                                                                                                    | a<br>aixo<br>I- N<br>C<br>BAL<br>C                                                                                                    | esse ca<br>ódigo<br>Pa                                                                                                    | mpo d<br>da Co<br>agamo                                                      | entrar co<br>ndição d<br>ento                                                                          | ×<br>0<br>0<br>0<br>0<br>0<br>0<br>0<br>0<br>0<br>0<br>0<br>0<br>0 |         |
| IS - Infokaw<br>Movimen<br>IS •<br>CÓD.<br>IS •<br>LISTA<br>1 - L<br>O1<br>COMEE                                                                                                    | No Fec<br>A PRAZ         28/01/2025 07:49:22         III: CARRINHO - FECHAR         III: CARRINHO - FECHAR                                                                                                    | AMENTO (CKECKOUT)                                                                                                    | co da Venda<br>pagina ab                                                                                                    | a<br>aixo<br>I- N<br>C<br>DOR<br>CO- 1 PARCELA                                                                                                    | esse ca<br>ódigo<br>Pa                                                                                                    | mpo d<br>da Co<br>agamo                                                      | entrar co<br>ndição d<br>ento                                                                          | MTO [F12]<br>0,00                                                  |         |
| IS - Infokaw<br>Movimen<br>I I I I VENDA -<br>CÓD.<br>IS VENDA -<br>I I I I<br>I ISTA<br>I - L<br>OTI<br>COMEL<br>#                                                                                                    | No Fec<br>A PRAZ         28/01/2025 07:49:22         III: CARRINHO - FECHAR         III: CARRINHO - FECHAR                                                                                                    | AMENTO (CKECKOUT)<br>28<br>ereço do Cliente Mani<br>AVEN<br>541<br>152<br>x                                                                                                    | CO da Venda<br>pagina ab                                                                                                    | a<br>aixo<br>BAL<br>DOR<br>CO - 1 PARCELA                                                                                                    | esse ca<br>ódigo<br>Pa                                                                                                    | ampo d<br>da Co<br>agamo                                                     | entrar co<br>ndição de<br>ento                                                                         | M 0<br>2<br>NTO [F12]<br>0,00                                      |         |
| IS - Infokawi<br>Movimen<br>IS VENDA -<br>CÓD.<br>25 VENDA -<br>1 - L<br>CÓD.<br>25 VENDA -<br>1 - L<br>CÓD.<br>25 VENDA -<br>1 - L<br>CÓD.<br>26 VENDA -<br>1 - L<br>CÓD.<br>27 VENDA -<br>1 - L<br>CÓD.<br>28 VENDA -<br>1 - L<br>CÓD.<br>29 VENDA -<br>1 - L<br>CÓD.<br>21 - L<br>CÓD.<br>21 - C | No Fec<br>A PRAZ         28/01/2025 07:49:22         IIII CARRINHO - FECHAL         IIII CARRINHO - FECHAL         IIII CARRINHO - FECHAL         IIII CARRINHO - FECHAL         IIII CARRINHO - FECHAL         IIII CARRINHO - FECHAL         IIII CARRINHO - FECHAL         IIII CARRINHO - FECHAL         IIII CARRINHO - FECHAL         IIII CARRINHO - FECHAL         IIII CARRINHO - FECHAL         IIII CARRINHO - FECHAL         IIII CARRINHO - FECHAL         IIII CARRINHO - FECHAL         III CARRINHO - FECHAL                                                                                                    | AMENTO (CKECKOUT)<br>28<br>ereço do Cliente Manu<br>4VEN<br>541<br>541                                                                                                    | CO da Venda<br>pagina ab                                                                                                    | a<br>aixo<br>BAI<br>DOR<br>CO - 1 PARCELA                                                                                                    | esse ca<br>ódigo<br>Pa<br>centra<br>o,oo                                                                                                    | ampo (<br>da Co<br>agamo                                                     | entrar co<br>ndição de<br>ento                                                                         | × 0<br>e NTO [F12]<br>0,00                                         |         |
| IS COD                                                                                                    | No Fec<br>A PRAZ         28/01/2025 07:49:22         IIII CARRINHO - FECHAL         IIII CARRINHO - FECHAL                                                                                                    | AMENTO (CKECKOUT)<br>28<br>ereço do Cliente Manu<br>AVEN<br>541<br>541<br>541<br>152<br>551<br>101<br>552<br>551<br>101<br>552<br>551<br>551<br>551<br>551<br>551<br>551<br>55                                   | CO da Venda<br>pagina ab                                                                                                    | a<br>aixo<br>BAI<br>DOR<br>CO - 1 PARCELA                                                                                                    | esse ca<br>ódigo<br>Pa<br>centra<br>0,00                                                                                                    | ampo d<br>da Co<br>agamo                                                     | entrar co<br>ndição de<br>ento                                                                         | × 0<br>e NTO [F12]<br>0,00<br>TOTAL 22                             |         |
| 8 - Infokavi<br>Movimen<br>1 2 CÓD.<br>12<br>1-L<br>CÓD.<br>12<br>1-L<br>1-L<br>01<br>COMEL<br>#<br>1<br>2                                                                                                    | No Fec<br>A PRAZ         28/01/2025 07:49:22         Itil CARRINHO - FECHA         Itil CARRINHO - FECHA         Itil CARR                                                                                                    | AMENTO (CKECKOUT)<br>28<br>ereço do Cliente Manu<br>28<br>ereço do Cliente Manu<br>541<br>541<br>541<br>541<br>551<br>101<br>551<br>551<br>551<br>551<br>551<br>55                                               | CO da Venda<br>pagina ab                                                                                                    | a<br>aixo<br>BAI<br>DOR<br>CO - 1 PARCELA                                                                                                    | esse ca<br>ódigo<br>Pa<br>centra<br>0,00                                                                                                    | impo d<br>da Co<br>agama<br>Ro                                               | entrar co<br>ndição de<br>ento                                                                         | × 0<br>e NTO [F12]<br>0,00<br>FOTAL<br>22                          |         |
| 8 - Infokavi III VENDA -<br>Movimen<br>5 7<br>12<br>15<br>1-1<br>01<br>01<br>2                                                                                                    | No Fec<br>A PRAZ         28/01/2025 07:49:22         Itil CARRINHO - FECHA         Itil CARRINHO - FECHA         Itil CARR                                                                                                    | AMENTO (CKECKOUT)<br>28<br>ereço do Cliente Manu<br>41<br>541<br>541<br>541<br>541<br>541<br>541<br>541                                                                                                    | CO da Venda<br>pagina ab                                                                                                    | a<br>aixo<br>BAI<br>DOR<br>CO - 1 PARCELA<br>2<br>se des                                                                                                    | esse ca<br>ódigo<br>Pa<br>centro<br>centro | ampo (<br>da Co<br>agamo<br>Ro<br>ar na "<br>onsulta                         | entrar co<br>ndição de<br>ento                                                                         | M 0<br>e<br>NTO [F12]<br>0,00<br>FOTAL<br>220<br>NAT               |         |
| B - Infokawi II VENDA -<br>Movimen<br>CÓD.<br>5 V<br>12<br>UISTA<br>1 - 1<br>COMEL<br>#<br>1<br>2                                                                                                    | No Fec<br>A PRAZ         28/01/2025 07:49:22         III CARRINHO - FECHA         IIII CARRINHO - FECHA         IIIIIII CA                                                                                                    | AMENTO (CKECKOUT)                                                                                                    | CO da Venda<br>pagina ab                                                                                                    | a<br>aixo<br>L- N<br>C<br>DOR<br>CO-1 PARCELA<br>2<br>se des<br>uma                                                                                                    | esse ca<br>ódigo o<br>Pa<br>centra<br>o,oo<br>centra<br>ejar co<br>Condi                                                                                                    | impo d<br>da Co<br>agamo<br>Ro<br>ar na "<br>onsulta<br>ção do               | entrar co<br>ndição de<br>ento<br>50.00 Min/Max<br>fLUPA"<br>ar/selecio<br>e Pagame                    | m o<br>e<br>NTO [F12]<br>0,00<br>rotal<br>20<br>20<br>nar          |         |
| B - Infokaw III VENDA -<br>Movimen CÓD. S V LISTA 1 - 1 COMED                                                                                                    | No Fec<br>A PRAZ         28/01/2025 07:49:22         III: CARRINHO - FECHA         III: CARRINHO - FECHA         IIII: CAR                                                                                                    | AMENTO (CKECKOUT)                                                                                                    | co da Venda<br>pagina ab                                                                                                    | a<br>aixo<br>BAL<br>DOR<br>CO - 1 PARCELA<br>Se des<br>uma                                                                                                    | esse ca<br>ódigo o<br>Pa<br>centro<br>centro<br>centro<br>condi                                                                                                    | mpo d<br>da Co<br>agamo<br>so<br>nsulta<br>ção do                            | entrar co<br>ndição da<br>ento<br>50,00 Mir/Mas<br>fLUPA"<br>ar/selecio<br>e Pagame                    | M 0<br>e<br>NTO [F12]<br>0,00<br>rotAL<br>20<br>nar<br>ento        |         |
| 8 - Infokaw III VENDA -<br>Movimen<br>5 VENDA -<br>12<br>5 VENDA -<br>12<br>12<br>12<br>12<br>12<br>12<br>12<br>12<br>12<br>12<br>12<br>12<br>12                                                                                                    | No Fec<br>A PRAZ         28/01/2025 07:49:22         III: CARRINHO - FECHA         III: CARRINHO - FECHA         IIII: CAR                                                                                                    | AMENTO (CKECKOUT)                                                                                                    | co da Venda<br>pagina ab<br>comocomo status [5]<br>comocomo status [5]<br>comocomocomo status [5]<br>comocomocomo status [5]<br>comocomocomocomocomocomocomocomocomocom | a<br>aixo<br>BAL<br>DOR<br>CO - 1 PARCELA<br>Se des<br>UMA                                                                                                    | esse ca<br>ódigo o<br>Pa<br>centro<br>centro<br>centro<br>Condi                                                                                                    | mpo d<br>da Co<br>agamo<br>agamo<br>nsulta<br>ção do                         | entrar co<br>ndição de<br>ento                                                                         | x<br>m o<br>e<br>NTO [F12]<br>0,00<br>rotAL<br>20<br>nar<br>ento   |         |
| 8 - Infokavi<br>Movimen<br>S VENDA -<br>Movimen<br>S VENDA -<br>12<br>LISTA<br>1 - L<br>OT<br>01<br>COMED<br>1<br>2                                                                                                    | No Fec<br>A PRAZ         28/01/2025 07:49:22         III: CARRINHO - FECHA         III: CARRINHO - FECHA         IIII: CAR                                                                                                    | AMENTO (CKECKOUT)                                                                                                    | co da Venda<br>pagina ab<br>coccocco status [5]<br>coccoccocco status [5]<br>coccoccoccoccocco<br>nalmente ?<br>coccoccoccoccoccocco<br>coccoccoccoccocco<br>coccoc                                                                                                    | a<br>aixo<br>BAL<br>DOR<br>CO - 1 PARCELA<br>2<br>Se des<br>uma                                                                                                    | esse ca<br>ódigo o<br>Pa<br>centro<br>centro<br>centro<br>Condi                                                                                                    | mpo d<br>da Co<br>agamo<br>agamo<br>nsulta<br>ção do                         | entrar co<br>ndição de<br>ento<br>50,00 Mir/Maa<br>FLUPA"<br>ar/selecio<br>e Pagame<br>tar Confirmar > | x<br>m o<br>e<br>NTO [F12]<br>0,00<br>rotal<br>20<br>nar<br>ento   |         |
| L- Infokaw II VENDA-<br>Movimen<br>CÓD.<br>5 VENDA-<br>12<br>12<br>LISTA<br>1 - L<br>PRODL<br>11<br>2<br>1<br>2                                                                                                    | No Fec<br>A PRAZ         28/01/2025 07:49:22         III: CARRINHO - FECHA         CLIE         76         Informar ender         Endereço:         Número:         54         Vendedor/Caixa:         Condição de Pgto         Percentual de Des         Valor do Desconte         Dados Adicionais:                                                                                                    | AMENTO (CKECKOUT)<br>28<br>ereço do Cliente Mani<br>541<br>152<br>x<br>sconto:<br>o:                                                                                                    | to da Venda<br>pagina ab                                                                                                    | a<br>aixo<br>BAL<br>DOR<br>TO - 1 PARCELA<br>2<br>Se des<br>uma                                                                                                    | esse ca<br>ódigo o<br>Pa<br>centra<br>centra<br>condi                                                                                                    | mpo d<br>da Co<br>agame<br>so<br>ar na "<br>onsulta<br>ção de<br><b>«</b> wa | entrar co<br>ndição de<br>ento<br>50,00 Min/Max<br>fLUPA"<br>ar/selecio<br>e Pagame<br>tar Confirmar > | M 0<br>e<br>NTO [F12]<br>0,00<br>rotal<br>20<br>20<br>nar<br>ento  |         |
| B - Infokaw III VENDA-<br>Movimen  CÓD,  CÓD,  CÓD                                                                                                    | No Fec<br>A PRAZ         28/01/2025 07:49:22         III: CARRINHO - FECHA         CLIE         76         III: CARRINHO - FECHA         Endereço:         Número:         54         DOUR         Condição de Pgto         Percentual de Des         Valor do Desconte         Dados Adicionais:                                                                                                    | AMENTO (CKECKOUT)<br>28<br>ereço do Cliente Mani<br>AVEN<br>541<br>152<br>22<br>23<br>24<br>26<br>27<br>28<br>28<br>28<br>28<br>28<br>29<br>28<br>29<br>28<br>28<br>28<br>28<br>28<br>28<br>28<br>28<br>28<br>28 | to da Venda<br>pagina ab                                                                                                    | a<br>aixo<br>BAL<br>DOR<br>DOR<br>DOR<br>DO-1 PARCELA<br>2<br>Se des<br>uma                                                                                                    | esse ca<br>ódigo o<br>Pa<br>cem<br>cem<br>cem<br>cem<br>condi<br>condi                                                                                                    | ampo d<br>da Co<br>agamo<br>agamo<br>sulta<br>ção do<br>«vo                  | entrar co<br>ndição de<br>ento<br>50,00 Min/Max<br>FLUPA"<br>ar/selecio<br>e Pagame<br>tar Confirmar > | M 0<br>e<br>NTO [F12]<br>0,00<br>rotal<br>20<br>20<br>nar<br>ento  |         |

As páginas abaixo ilustram o desdobramento dos recebimentos. Elas apresentam uma tabela com a descrição e o valor dos itens. Ao zerar o valor de uma linha e pressionar "Enter", o cursor salta automaticamente para a próxima linha, permitindo o preenchimento do valor correspondente. Esse processo continua sucessivamente, facilitando a seleção da forma de recebimento desejada para cada item. Caso seja necessário desdobrar o valor em mais de uma forma de pagamento, basta informar o valor recebido para cada modalidade até completar o valor total da venda.

🕼 Infokaw 5.00,1298 - Infokaw

### DECRIÇÃO COMO ESTA RECEBENDO

#### DESDOBRAMENTO A VISTA

| Periodo: 28/01/25 | 121                  |                                                 |                                 |                             |                     |          |                 |  |  |
|-------------------|----------------------|-------------------------------------------------|---------------------------------|-----------------------------|---------------------|----------|-----------------|--|--|
|                   | LISTA DI<br>1 - LIST | DES                                             | CRIÇÃO                          |                             | VALOR               |          |                 |  |  |
| S. C.S. TPL Co    | PRODUTO              | 00108 - RECBTO CART                             | TAO CREDITO                     | 46.8                        | 46.86               |          | Trans. Descriç  |  |  |
|                   | Cod                  | 00117 - RECBTO CART                             | 117 - RECBTO CARTAO DEBITO 0,00 |                             |                     |          |                 |  |  |
|                   | #                    | 00106 - RECBTO DINH                             | HEIRO                           |                             |                     |          |                 |  |  |
|                   | 1                    | 00121 - RECBTO PIX                              |                                 | A                           | o zerar o va        | lor de l | ima iinna e     |  |  |
|                   |                      |                                                 |                                 | - pr                        | essionar Ei         | itter, t |                 |  |  |
|                   |                      |                                                 |                                 | auto                        | maticamento         | e para a | a próxima linha |  |  |
|                   |                      | TOTAL RECEBER:                                  | 46,86                           | TOTAL LANÇADO:              | maticamento<br>0,00 | e para a | a próxima linha |  |  |
|                   |                      | TOTAL RECEBER:<br>RECEBIDO:<br>SALDO A RECEBER: | 46,86<br>0,00<br>46,86          | TOTAL LANÇADO:<br>PENDENTE: | 0,00<br>46,86       | e para   | a próxima linha |  |  |
| ¢                 | <                    | TOTAL RECEBER:<br>RECEBIDO:<br>SALDO A RECEBER: | 46,86<br>0,00<br>46,86          | TOTAL LANÇADO:<br>PENDENTE: | 0,00<br>46,86       | e para   | a próxima linha |  |  |
| <                 | د<br>Fecham          | TOTAL RECEBER:<br>RECEBIDO:<br>SALDO A RECEBER: | 46,86<br>0,00<br>46,86          | TOTAL LANÇADO:<br>PENDENTE: | 0,00<br>46,86       | e para a | a próxima linha |  |  |

VALOR QUE ESTA RECEBENDO

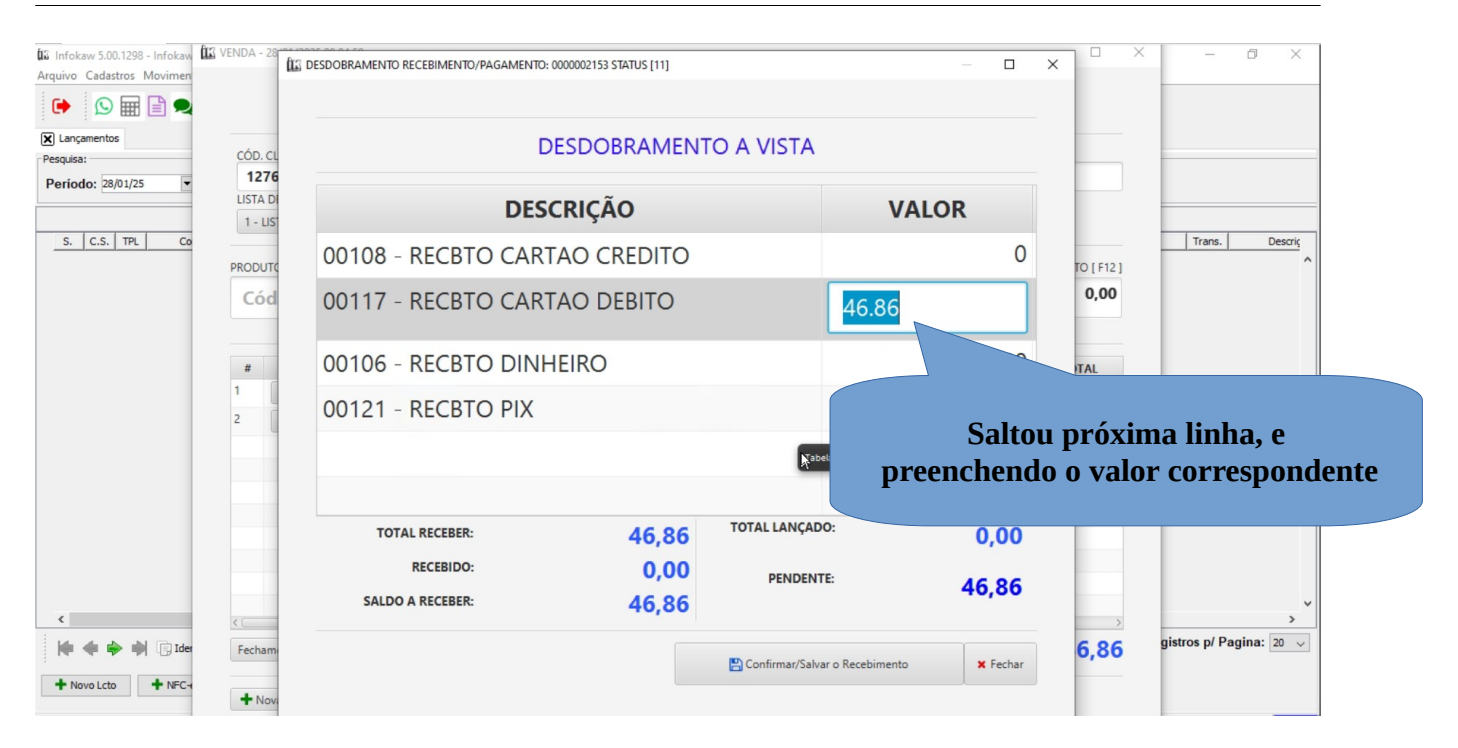

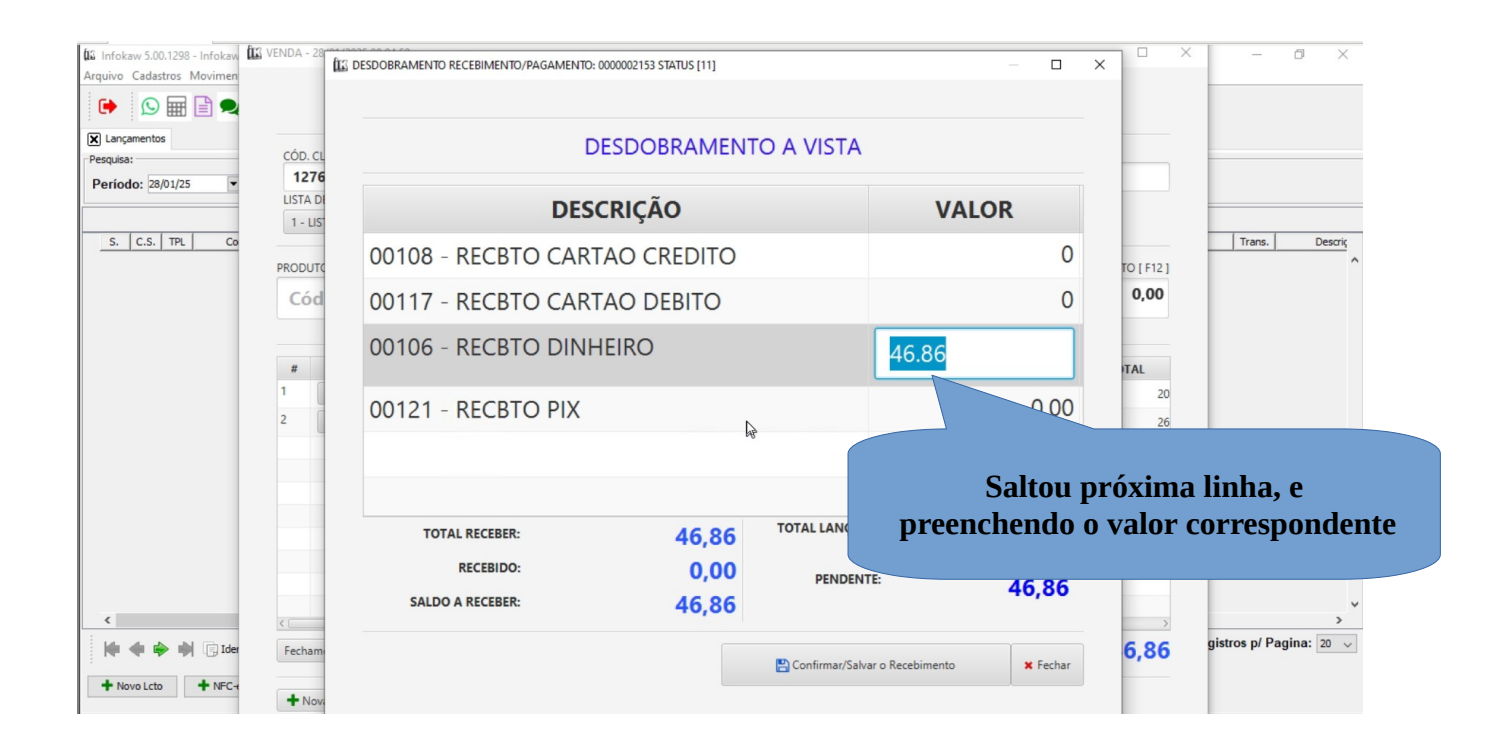

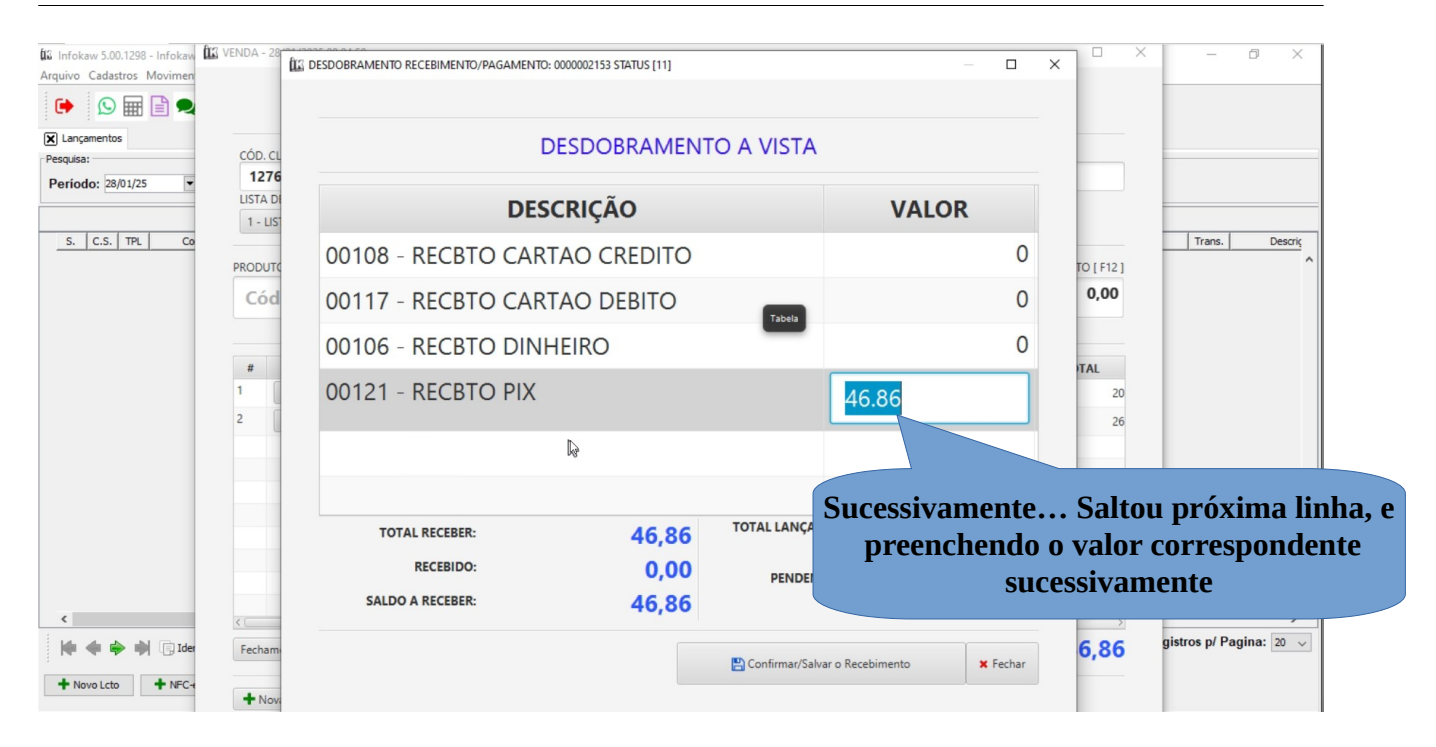

| tiΩ Infokaw 5.00.1298 - Infokaw<br>Arquivo Cadastros Movimen | ពិរះ VENDA - 28 | DESDOBRAMENTO RECEBIMENTO/PAGAMENTO | 0000002153 STATUS [11]     |                        | - 0                  | ×      | ×            | -             | 0 ×        |
|--------------------------------------------------------------|-----------------|-------------------------------------|----------------------------|------------------------|----------------------|--------|--------------|---------------|------------|
| Lançamentos     Pesquisa:                                    | CÓD. CL         | E                                   |                            |                        |                      |        |              |               |            |
| Período: 28/01/25                                            | LISTA DE        | DES                                 | VALOR                      |                        | )<br>-<br>-<br>-     | Trans. |              |               |            |
| S. C.S. TPL Co                                               | PRODUTO         | 00108 - RECBTO CAR                  | (                          | )<br>TO [ F12 ]        |                      |        | Descriç<br>^ |               |            |
|                                                              | Cód             | 00117 - RECBTO CAR                  | (                          | 0,00                   |                      |        |              |               |            |
|                                                              | *               | 00106 - RECBTO                      | C                          | )                      |                      |        |              |               |            |
|                                                              | 1               | 00121 - RECBTO                      | N Ç Ã O ! HÁ SALDO A RECE  | CER/PAGAR              | 6.86                 | 20     |              |               |            |
|                                                              | 2               | Deseja                              | Indonar Recebimento/Pagame | OK Cancelar            |                      | 26     |              |               |            |
|                                                              |                 |                                     |                            | 45                     |                      |        |              |               |            |
|                                                              |                 | TOTAL RECE                          | 46,86                      | TOTAL LANÇADO:         | 0,00                 |        |              |               |            |
| <                                                            | <               | S¢.                                 | 0,00<br>46,86              | PENDENTE:              | 46,86                | >      |              |               | >          |
| H + Novo Lcto                                                | Fecham          |                                     |                            | 🖺 Confirmar/Salvar o R | tecebimento X Fechar | 6,86   | 9            | jistros p∕ Pa | gina: 20 🗸 |
|                                                              | TNo             |                                     |                            |                        |                      |        |              |               |            |

Caso você clique no botão "Fechar" ao invés do botão "Confirmar/Salvar Recebimento", ou clicar no botão "Confirmar/Salvar Recebimento" sem que o desdobramento feche o valor correspondente ao total da venda, uma mensagem será exibida alertando que a venda permanecerá aberta, sem realizar a baixa no contas a receber, deixando o registro pendente Caso essa mensagem não seja exibida, a venda será automaticamente concluída. ÎK